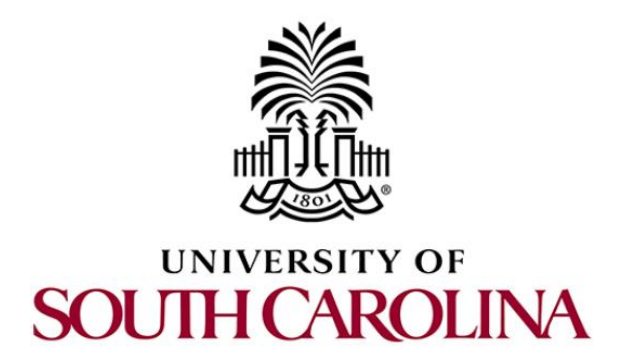

## **CYBERTRAINING RESOURCES**

# **Installing Mininet**

Document Version: 06-20-2021

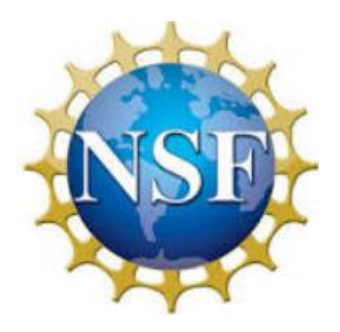

Award 1829698 "CyberTraining CIP: Cyberinfrastructure Expertise on High-throughput Networks for Big Science Data Transfers"

### Contents

| 1    | Installing Mininet from packages | 3 |
|------|----------------------------------|---|
| 2    | Using Miniedit                   | 5 |
| Refe | rences                           | 8 |

This short guide describes the steps required to install Mininet on a Linux. The guide assumes that you are running a recent version of Ubuntu. The version of Linux used in this guide is Ubuntu 20.04.2 LTS.

#### 1 Installing Mininet from packages

**Step 1.** Launch a Linux terminal by holding the Ctrl+Alt+T keys or by clicking on the Linux terminal icon.

**Step 2.** Make sure that the list of packages from all repositories is up to date by running the following command. When prompted to enter a password, please enter the password of the account you are currently logged into.

| sudo apt-get update    |                  |     |  |   |
|------------------------|------------------|-----|--|---|
|                        |                  |     |  |   |
| F                      | ci-lab@ubuntu: ~ | Q = |  | × |
| ci-lab@ubuntu:~\$ sudc | o apt-get update |     |  |   |

**Step 3.** Install the *mininet* package by entering the following command.

```
sudo apt-get install mininet
```

| F                                                                                                    | ci-lab@ubuntu: ~                                                                                                    | Q = -                                                                                                    |      | × |
|----------------------------------------------------------------------------------------------------|----------------------------------------------------------------------------------------------------|----------------------------------------------------------------------------------------------------|------|---|
| <pre>ci-lab@ubuntu:~\$ sudo apt-get i Reading package lists Done Building dependency tree Reading state information Do The following additional packag   cgroup-tools iperf libcgroup1   libpython2.7-stdlib libunboun   openvswitch-switch python3-ope </pre>                                                                                                    | nstall mininet<br>ne<br>es will be installed:<br>libpython2-stdlib libp<br>d8 net-tools openvswitc<br>-resources python2 pyth<br>nvswitch python3-sorted                                                                                  | ython2.7-minimal<br>h-common<br>on2-minimal python<br>lcontainers socat                                                                               | 12.7 |   |
| Suggested packages:<br>ethtool openvswitch-doc pytho<br>python2.7-doc binutils binfmt<br>The following NEW packages will<br>cgroup-tools iperf libcgroup1<br>libpython2.7-stdlib libunboun<br>openvswitch-switch python-pkg<br>python2.7-minimal python3-ope<br>0 upgraded, 19 newly installed,<br>Need to get 7,935 kB of archive<br>After this operation, 35.1 MB o<br>Do you want to continue? [Y/n] | n-setuptools python2-do<br>-support python-sortedc<br>be installed:<br>libpython2-stdlib libp<br>d8 mininet net-tools op<br>-resources python2 pyth<br>nvswitch python3-sorted<br>0 to remove and 232 no<br>s.<br>f additional disk space | c python-tk<br>containers-doc<br>python2.7-minimal<br>eenvswitch-common<br>ion2-minimal python<br>containers socat<br>ot upgraded.<br>e will be used. | 02.7 |   |

Press 🛛 key on your keyboard to proceed with the installation.

**Step 4.** At this point, if there was no error during the installation process, you should have *mininet* installed on your machine. Issue the following command to start *mininet's* Command Line Interface (CLI). This command creates a simple topology consisting of one switch (s1) and two hosts (h1, h2).

| sudo mn                                                                                                    |                                  |         |     |
|----------------------------------------------------------------------------------------------------|----------------------------------|---------|-----|
|                                                                                                    |                                  |         |     |
| F                                                                                                    | ci-lab@ubuntu: ~                 | Q = -   | • 😣 |
| <pre>ci-lab@ubuntu:~\$ sudo mn<br/>*** No default OpenFlow con<br/>*** Falling back to OVS Bri<br/>*** Creating network<br/>*** Adding controller<br/>*** Adding hosts:<br/>h1 h2<br/>*** Adding switches:<br/>s1<br/>*** Adding links:<br/>(h1, s1) (h2, s1)<br/>*** Configuring hosts<br/>h1 h2<br/>*** Starting controller</pre> | troller found for default<br>dge | switch! |     |
| *** Starting 1 switches<br>s1                                                                                                    |                                  |         |     |
| *** Starting CLI:<br>mininet>                                                                                                    |                                  |         |     |

**Step 5.** By default, the Open vSwitch (OVS) package is installed when installing *mininet*. OVS is the virtual switch that will be used to connect devices in *mininet*. To test if mininet is working properly, issue the following command in mininet's CLI.

mininet> pingall

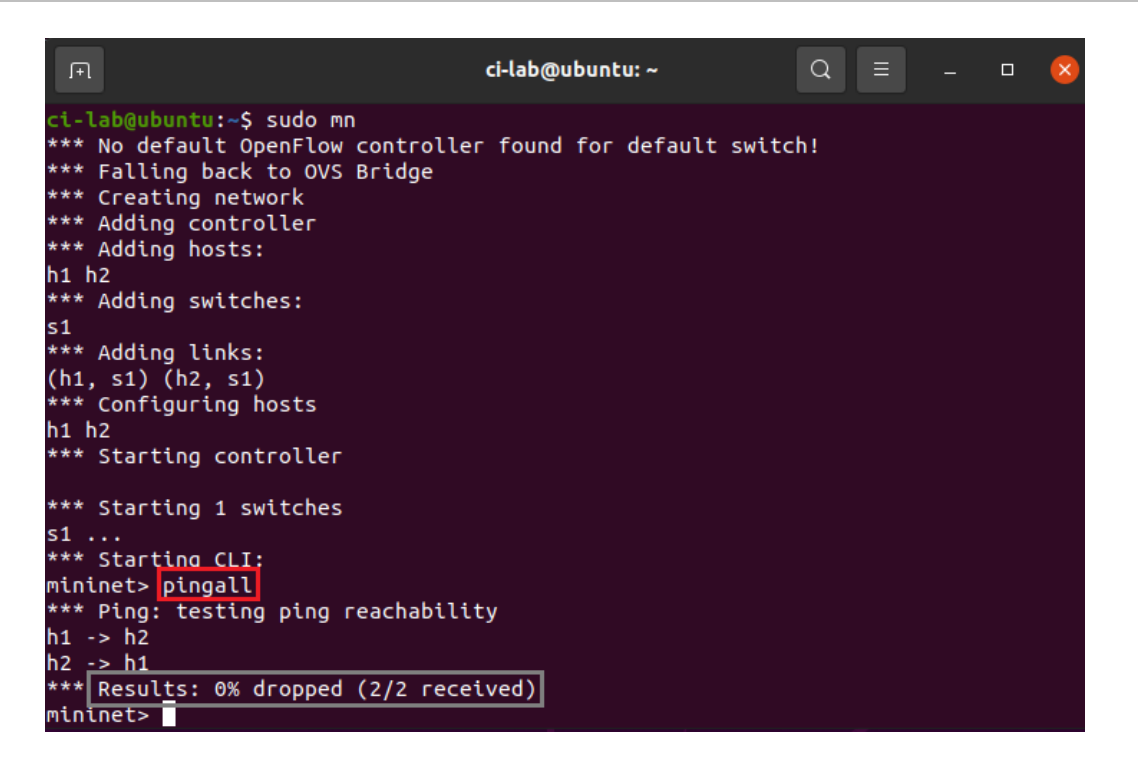

The figures above shows that h1 was able to reach h2 and h2 was able to reach h1. It also shows that 0% packets were dropped. This confirms that mininet and the virtual switch are properly installed.

#### 2 Using Miniedit

Mininet has a Graphical User Interface (GUI) known as Miniedit. Miniedit is a simple python program that provides a GUI which allows creating and managing topologies.

**Step 1.** Install *git* in case it is not installed on your machine by using the following command.

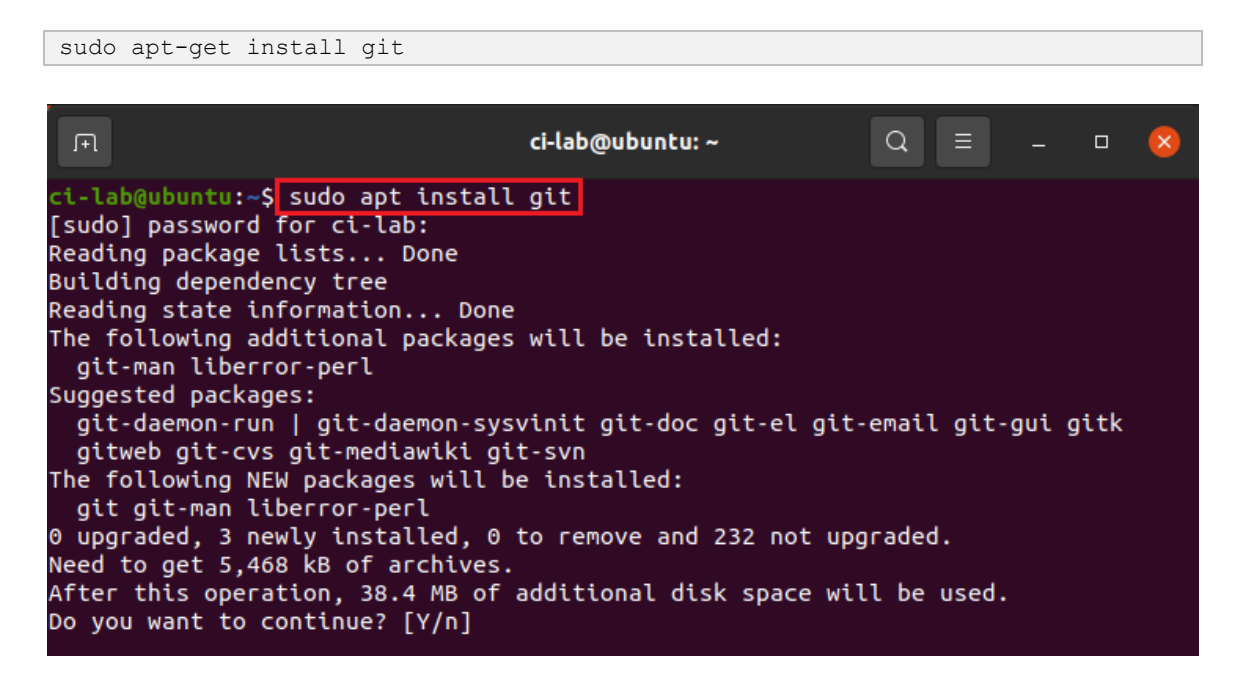

**Step 2.** Clone the mininet repository from GitHub by using the following command on a Linux terminal.

git clone https://github.com/mininet/mininet

|                                                                                                    | ci-lab@ubuntu: ~                                                                                                    | Q                                | ≡               |  | × |
|----------------------------------------------------------------------------------------------------|----------------------------------------------------------------------------------------------------|----------------------------------|-----------------|--|---|
| <pre>ci-lab@ubuntu:~\$ Cloning into 'min remote: Enumerati remote: Counting remote: Compressi remote: Total 100 Receiving objects Resolving deltas ci-lab@ubuntu:~\$</pre> | git clone https://github.com/mininet/m<br>hinet'<br>ing objects: 10165, done.<br>objects: 100% (11/11), done.<br>ing objects: 100% (8/8), done.<br>165 (delta 2), reused 9 (delta 2), pack<br>s: 100% (10165/10165), 3.19 MiB   733.0<br>: 100% (6784/6784), done. | nininet<br><-reused<br>00 KiB/s, | 10154<br>, done |  |   |

**Step 3.** Install python-pip3 package in case it is not installed on your system.

```
sudo apt install python3-pip
```

| .F1                                   | ci-lab@ubuntu: ~                                             | Q       | Ξ      |        |         | ×    |
|---------------------------------------|--------------------------------------------------------------|---------|--------|--------|---------|------|
| ci-la                                 | ab@ubuntu:~\$ sudo apt install python3-pip                   |         |        |        |         |      |
| Read                                  | ing package lists Done                                       |         |        |        |         |      |
| Build                                 | ling dependency tree                                         |         |        |        |         |      |
| Read                                  | Ing state information Done                                   |         |        |        |         |      |
| ine i                                 | following additional packages will be installed:             | 1 d . o | cont   | tial d | oka -   | dov  |
| fal                                   | veroot att att.9 acc acc.9 libelaorithm.diff.perl            | tu-e:   | ssem   | LLAL U | рку-    | uev  |
| 11                                    | valgorithm-diff-xs-perl libalgorithm-merge-perl liba         | san5    | liba   | atomic | 1       |      |
| lil                                   | bbinutils libc-dev-bin libc6-dev libcrvpt-dev libctf         | - nob   | fd0 1  | libctf | 0       |      |
| lil                                   | pexpat1-dev libfakeroot libgcc-9-dev libitm1 liblsan         | 0 li    | bovth  | non3-d | ev      |      |
| lil                                   | python3.8 libpython3.8-dev libpython3.8-minimal lib          | pyth    | on3.8  | 3-stdl | ib      |      |
| lil                                   | oquadmath0 libstdc++-9-dev libtsan0 libubsan1 linux-         | libc    | -dev   | make   |         |      |
| mar                                   | npages-dev python-pip-whl python3-dev python3-distut         | ils p   | pytho  | on3-li | b2to    | 3    |
| РУ                                    | thon3-setuptools python3-wheel python3.8 python3.8-d         | ev p    | ythor  | 13.8-m | inim    | al   |
| zli                                   | b1g-dev                                                      |         |        |        |         |      |
| Sugge                                 | ested packages:                                              |         |        |        |         |      |
| DU                                    | NUTILS-doc debian-keyring g++-multilib g++-9-multili         | b gco   | c-9-0  | 10C    | 2 1 2 L |      |
| gco                                   | - Multillo autocont automake libtool flex bison gcc-         |         | JCC-S  |        |         |      |
| geo                                   | then 3 Revenue outhon 3 Redac hinfmt-support                 | n-se    | cupic  | 015-0  | UC .    |      |
| The                                   | following NEW packages will be installed:                    |         |        |        |         |      |
| bi                                    | nutils binutils-common binutils-x86-64-linux-anu bui         | ld-es   | ssent  | tial d | oka-    | dev  |
| fal                                   | <pre>keroot g++ g++-9 gcc gcc-9 libalgorithm-diff-perl</pre> |         |        |        |         |      |
| lil                                   | palgorithm-diff-xs-perl libalgorithm-merge-perl liba         | san5    | liba   | atomic | 1       |      |
| lil                                   | bbinutils libc-dev-bin libc6-dev libcrypt-dev libctf         | -nob    | fd0 1  | libctf | 0       |      |
| li                                    | pexpat1-dev libfakeroot libgcc-9-dev libitm1 liblsan         | 0 li    | bpytł  | 10n3-d | ev      |      |
| li                                    | ppython3.8-dev libquadmath0 libstdc++-9-dev libtsan0         | lib     | ubsar  | າ1     |         |      |
| li                                    | nux-libc-dev make manpages-dev python-pip-whl python         | 3-de    | v _    |        |         |      |
| b b b b b b b b b b b b b b b b b b b | chon3-distutils python3-pip python3-setuptools pytho         | n3-wl   | heel   | pytho  | n3.8    | -dev |
| ZU                                    | Lb1g-dev                                                     |         |        |        |         |      |
| 1ne 1                                 | FOLLOWING PACKAGES WILL DE UPGFADED:                         | outh    | 002.1  | i hata | 2       |      |
|                                       | thon 3 8 python 3 8 minimal                                  | руспо   | 0113-1 |        | 5       |      |
|                                       | uraded 43 newly installed A to remove and 226 not            | upara   | aded   |        |         |      |
| Need                                  | to get 38.7 MB/45.0 MB of archives.                          | opgiv   | and di |        |         |      |
| After                                 | this operation. 171 MB of additional <u>disk space wi</u>    | ll be   | e use  | ed.    |         |      |
| Do vo                                 | want to continue? [V/n]                                      |         |        |        |         |      |

**Step 4.** Install *mininet* using pip3 by entering the following command.

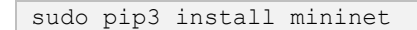

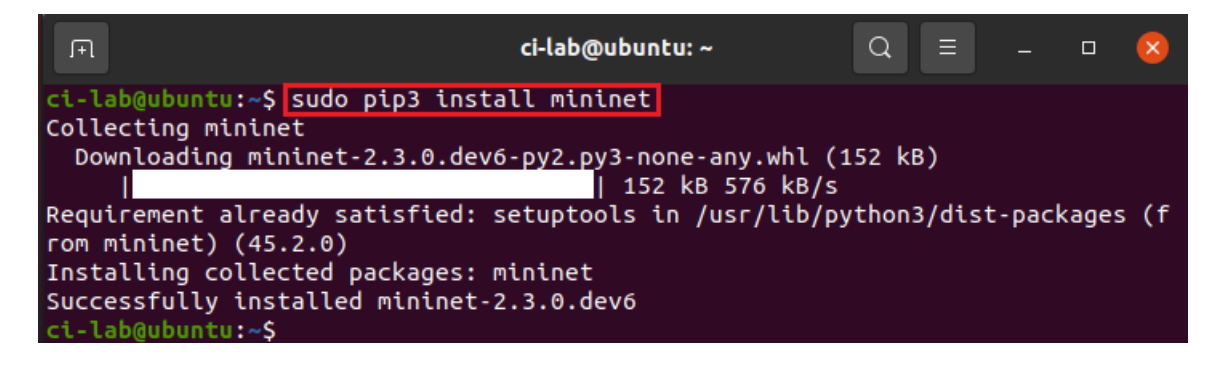

Step 5. Install tkinter by entering the following command

```
sudo apt-get install python3-tk
```

| □     ci-lab@ubuntu: ~     □     □     □                              | × |
|-----------------------------------------------------------------------|---|
| ci-lab@ubuntu:~\$ sudo apt-get install python3-tk                     |   |
| Reading package lists Done                                            |   |
| Building dependency tree                                              |   |
| Reading state information Done                                        |   |
| The following additional packages will be installed:                  |   |
| blt libtcl8.6 libtk8.6 tk8.6-blt2.5                                   |   |
| Suggested packages:                                                   |   |
| blt-demo tcl8.6 tk8.6 tix python3-tk-dbg                              |   |
| The following NEW packages will be installed:                         |   |
| blt libtcl8.6 libtk8.6 python3-tk tk8.6-blt2.5                        |   |
| 0 upgraded, 5 newly installed, 0 to remove and 226 not upgraded.      |   |
| Need to get 2,297 kB of archives.                                     |   |
| After this operation, 9,465 kB of additional disk space will be used. |   |
| Do you want to continue? [Y/n]                                        |   |

**Step 6.** Install *xterm* package by entering the following command.

| sudo apt-get install xterm                                                                                                    |                                             |       |       |      |   |
|----------------------------------------------------------------------------------------------------|---------------------------------------------|-------|-------|------|---|
|                                                                                                    |                                             |       |       |      |   |
| Я                                                                                                    | ci-lab@ubuntu: ~                            | Q     | Ξ     |      | × |
| <pre>ci-lab@ubuntu:~\$ sudo apt-get in<br/>Reading package lists Done<br/>Building dependency tree<br/>Reading state information Don<br/>The following additional package<br/>libutempter0</pre> | nstall xterm<br>ne<br>es will be installed: |       |       |      |   |
| Suggested packages:<br>xfonts-cyrillic<br>The following NEW packages will<br>libutempter0 xterm<br>0 upgraded, 2 newly installed, 0<br>Need to get 773 kB of archives.                           | be installed:<br>) to remove and 226 not    | upgra | ded.  | ad   |   |
| Do you want to continue? [Y/n] Y                                                                                                    | /                                           | ewili | be us | sed. |   |

**Step 7.** Check if Miniedit is ready to be started. Start Miniedit by entering the following command.

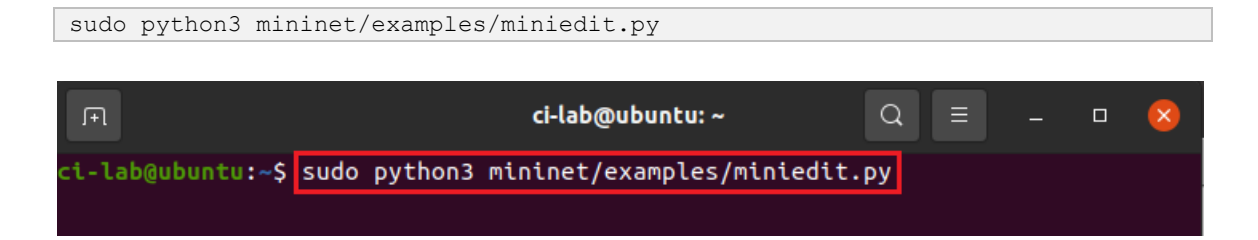

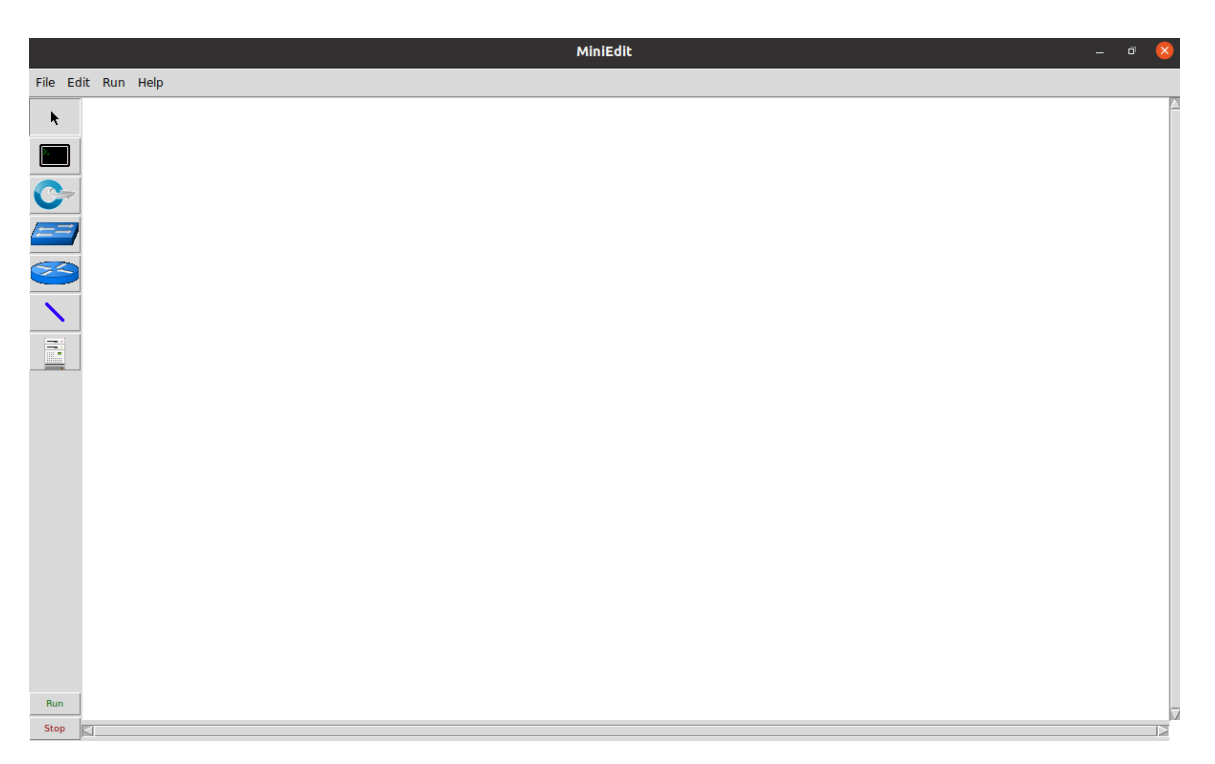

If the output is similar to the figure above, then Miniedit is ready.

#### References

- 1. Mininet walkthrough. [Online]. Available: http://Mininet.org.
- 2. Mininet Github repo. [Online]. Available: https://github.com/mininet/mininet